| Торіс        | Alternate Provider Activity Report –<br>Rendering Provider |
|--------------|------------------------------------------------------------|
| Document #   | 991                                                        |
| Product      | ОМ                                                         |
| Author       | Seth Krieger                                               |
| Last Revised | January 15, 2010                                           |

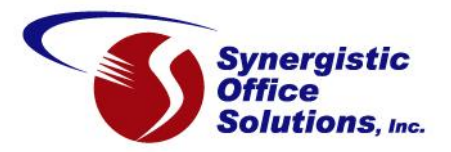

Some SOS customers have found that the Provider Activity Report by Rendering Provider seems to run much slower in the SOS 2010 Release. After some investigation we have determined that either the new Crystal Reports components, or (much less likely) the database engine are handling the embedded summary sub-reports much slower.

One approach to dealing with this problem is simply to do a version of the report that is formatted in such a way that the subreports are no longer needed. Testing of this alternate format shows that it runs much, much faster. One test produced a 750 page report in six minutes. The same selection options using the original report takes several hours to complete.

Although this new alternate format contains all the same information as the original report, there are several differences in the presentation that may or may not work for you:

- 1. Charge and credit (adjustments and payments) details are presented in separate sections instead of mixed together.
- 2. Charge details are grouped by service code, with the subtotals for each service code at the end of its group. Likewise, credit entries are grouped by type (adjustment code, check, cash, credit card, other) with subtotals at the end of each type group. The original report format presents all the subtotals after printing all the details for the provider. This difference is only present in the detailed report; the summary version of the report is very similar to the standard version.
- 3. To print a Practice Grand Totals breakdown of charge and credit subtotals, you must use a separate report. Checking that option in the report setup has no effect on the output.

See samples on the next two pages.

Here is a sample of the detailed Services section for a provider. Note that all names in these samples are randomly generated):

\_

| Acco      | unt Activity Grouped by Rend                                                 | lering Pr  | ovider       |                            | 01/16/11 05:36PM   |
|-----------|------------------------------------------------------------------------------|------------|--------------|----------------------------|--------------------|
| Include   | es services dated, and credits applie<br>er types: ALL provider codes: ALL s | ed, betwee | n 01/01/02 a | and 01/07/02; ALL provider | categories; ALL    |
| provid    | is gros, ALL provider codes, ALL t                                           | Son Coues  |              |                            |                    |
| ) = = = = | SON B-t- (2)                                                                 |            |              |                            |                    |
|           |                                                                              |            |              |                            |                    |
|           |                                                                              | Second     | E            |                            |                    |
| ov Date   | Account Name / ID                                                            | arv Code   | ree          | Comment                    |                    |
| COLL.FE   | EE : COLLECTION FEE                                                          |            |              |                            |                    |
| 1/03/02   | MCCOY Samatha / SAMMCC00001887                                               | /COLL.FEE  | 8.00         |                            |                    |
| 1/03/02   | DASCENZO Gordon / GORDA00002330                                              | /COLL.FEE  | 12.00        |                            |                    |
|           | /COLL.FEE : COLLECTION FEE                                                   |            | 20.00        | Count = 2 Units = 2.00     | Cost = 0.00        |
| FKA : FA  | VILED TO KEEP APPOINTMENT                                                    |            |              |                            |                    |
| 1/03/02   | ROSEN Ken / KENROS00001816                                                   | /FKA       |              |                            |                    |
|           | /FKA : FAILED TO KEEPAPPOINTMENT                                             |            | 0.00         | Count = 1 Units = 1.00     | Cost = 0.00        |
| NITIAL :  | INITIAL/EVALUATION                                                           |            |              |                            |                    |
| 1/07/02   | BUHLER Janice / JANBUH00002423                                               | INITIAL    | 40.00        |                            |                    |
| 1/07/02   | CHEN Emely / EMECHE00002424                                                  | INITIAL    | 100.00       |                            |                    |
|           | INITIAL : INITIAL/EVALUATION                                                 |            | 140.00       | Count = 2 Units = 2.00     | Cost = 0.00        |
| V90806    | : INDIVIDUAL PSYCHOTHERA                                                     |            |              |                            |                    |
| 1/02/02   | PERCER Verda / VERPER00002359                                                | OV90806    | 100.00       |                            |                    |
| 1/02/02   | AKERS Adam / AKERS1                                                          | OV90806    | 100.00       |                            |                    |
| 1/02/02   | PHILLIPS Melisa / MELPHI00002340                                             | OV90806    | 100.00       |                            |                    |
| 1/02/02   | MCGHEE Elissa / ELIMCG00000254                                               | OV90806    | 100.00       |                            |                    |
| 1/02/02   | MCAFEE Adrian / ADRMCA00001919                                               | OV90806    | 100.00       |                            |                    |
| 1/03/02   | BANKS Marcia / MARBAN00002396                                                | OV90806    | 100.00       |                            |                    |
| 1/03/02   | CLASEN Allison / ALLCLA00002207                                              | OV90806    | 100.00       |                            |                    |
| 1/03/02   | ROY Aubrey / AUBROY00002240                                                  | OV90806    | 100.00       |                            |                    |
| 1/03/02   | DUNGAN Julio / JULDUN00002267                                                | OV90806    | 100.00       |                            |                    |
| 1/04/02   | BALLEW Karrie / KARBAL00002422                                               | OV90806    | 100.00       |                            |                    |
| 1/04/02   | JUMPER Dana / DANJUM00002418                                                 | OV90806    | 100.00       |                            |                    |
| 1/04/02   | WEIRICH Alejandro / ALEWEI00002218                                           | OV90806    | 50.00        |                            |                    |
| 1/04/02   | SHILLINGSBURG Lucilla/LUCSHI00002331                                         | OV90806    | 100.00       |                            |                    |
| 1/04/02   | MILSTEAD Roy / ROYMIL00002410                                                | OV90806    | 100.00       |                            |                    |
| 1/07/02   | FARHAT Beverley / BEVFAR00002399                                             | OV90806    | 100.00       |                            |                    |
| 1/07/02   | GREER Dean / DEAGRE00002332                                                  | OV90806    | 40.00        |                            |                    |
| 1/07/02   | HEATH Aimee / AIMHEA00002381                                                 | OV90806    | 100.00       |                            |                    |
| 1/07/02   | GERBODE Sylvia / SYLGER00001790                                              | OV90806    | 50.00        |                            |                    |
|           | OV90806: INDIVIDUAL PSYCHOTHERAPY                                            |            | 1,640.00     | Count = 18 Units = 18.0    | 00 Cost = 540.00   |
|           | VICE CODES FOR PROVIDER                                                      |            | 1,800.00     | Count = 23 Units = 2       | 3.00 Cost = 540.00 |

Below is a sample of a Payments and Adjustments printout. There will be a section for each relevant adjustment code, and a section for each type of payment received:

### Account Activity Grouped by Rendering Provider

#### 01/16/11 05:36PM

Includes services dated, and credits applied, between 01/01/02 and 01/07/02; ALL provider categories; ALL provider types; ALL provider codes; ALL sort codes

## PETERSON, Pete (3)

### PAYMENTS AND ADJUSTMENTS

| Cred Dat | e Account Name / ID              |          | Payment | Adj'ment | Comment                                                       |
|----------|----------------------------------|----------|---------|----------|---------------------------------------------------------------|
| 01/04/02 | COOPER Sierra / SIECOO00002260   | 01/04/02 |         | 0.75     | 22: Cooper (SYSFC 08/31/01)                                   |
| 01/04/02 | COOPER Sierra / SIECOO00002260   | 01/04/02 |         | 0.83     | 22: Cooper (SYSFC 11/30/01)                                   |
| 01/04/02 | COOPER Sierra / SIECOO00002260   | 01/04/02 |         | 12.00    | 22: Cooper (/COLL.FEE 12/03/01)                               |
| 01/07/02 | GREER Dean / DEAGRE00002332      | 01/07/02 |         | 3.60     | 22: Greer (SYSFC 11/30/01)                                    |
| 01/07/02 | GREER Dean / DEAGRE00002332      | 01/07/02 |         | 4.80     | 22: Greer (SYSFC 12/31/01)                                    |
|          | Adjustment (22)                  |          |         | 134.84   | Count = 13                                                    |
| Adjustm  | ent (T1)                         |          |         |          |                                                               |
| 01/03/02 | PERCER Verda / VERPER00002359    | 01/03/02 |         | 1.27     | T1: BLUE CROSS OF CALIFORNIA (OV 90806<br>12/19/01)           |
| 01/04/02 | COOPER Sierra / SIECOO00002260   | 01/04/02 |         | 0.83     | T1: Cooper (SYSFC 12/31/01)                                   |
| 01/07/02 | MCAFEE Adrian / ADRMCA00001919   | 01/07/02 |         | 40.00    | T1: USBHPC (OV90806 12/12/01)                                 |
|          | Adjustment (T1)                  |          |         | 42.10    | Count=3                                                       |
| Cash     |                                  |          |         |          |                                                               |
| 01/03/02 | JUMPER Dana / DANJUM00002418     | 01/03/02 | 10.00   |          | Cash: Jumper (OV90806 12/21/01)                               |
| 01/03/02 | JUMPER Dana / DANJUM00002418     | 01/04/02 | 10.00   |          | Cash: Jumper (OV90806 01/04/02)                               |
| 01/09/02 | AKERS Adam / AKERS1              | 01/07/02 | 10.00   |          | Cash: Akers (OV90806 12/20/01)                                |
| 01/09/02 | AKERS Adam / AKERS1              | 01/07/02 | 10.00   |          | Cash: Akers (OV90806 01/02/02)                                |
|          | Cash                             |          | 40.00   |          | Count=4                                                       |
| Credit C | ard                              |          |         |          |                                                               |
| 01/04/02 | DUNGAN Julio / JULDUN00002267    | 01/03/02 | 15.00   |          | Cred Crd: Dungan (OV90806 01/03/02)                           |
|          | Credit Card                      |          | 15.00   |          | Count = 1                                                     |
| Check    |                                  |          |         |          |                                                               |
| 01/03/02 | BANKS Marcia / MARBAN00002396    | 01/03/02 | 5.00    |          | Chk#1384: Banks (OV90806 01/03/02)                            |
| 01/07/02 | HEATH Aimee / AIMHEA00002381     | 01/07/02 | 15.00   |          | Chk#6867: Heath (OV90806 12/17/01)                            |
| 01/07/02 | MCCARTHY Tracy / TRAMCC00002349  | 01/07/02 | 75.00   |          | Chk# 82179008: AETNA US HEALTHCARE PP(<br>(OV 90806 12/10/01) |
| 01/07/02 | MCAFEE Adrian / ADRMCA00001919   | 01/07/02 | 15.00   |          | Chk#10083590: USBHPC (OV90806 12/12/01)                       |
| 01/07/02 | MCAFEE Adrian / ADRMCA00001919   | 01/07/02 | 35.00   |          | Chk# 10083590: USBHPC (OV90806 12/12/01)                      |
|          | Check                            |          | 145.00  |          | Count=5                                                       |
| ALL AD.  | JUSTMENTS FOR PROVIDER           |          |         | 176.9    | 4                                                             |
| ALL PAY  | ALL PAYMENTS FOR PROVIDER 200.00 |          |         | 0        |                                                               |

To add these reports to your system, follow these steps:

Download the two new report files and place them in your SOS program folder, usually C:\SOS. Here are the links for the two files:

http://www.sosoft.com/files/downloads/sos201001/provactrb.rpt

and

http://www.sosoft.com/files/downloads/sos201001/provactrc.rpt

After testing, if you like and want to use these reports, then make sure you copy the two files to any other workstations that are used to run them.

Next, add an entry for each report to your Reports menu. Although you can put them into any of the report submenus, it would make sense to add them to the **Reports** > **Accounting Reports** list. You can then use the icon in the toolbar at the top of that report menu to copy them to your **Reports** > **Favorites** menu as well.

- 1. Make sure that you have logged in OM with a supervisor-level ID. Non-supervisor users cannot make changes to menus.
- 2. Open the desired report menu, such as **Reports** > **Accounting Reports**.
- 3. Right-click in the white area of the list to open the context menu:

|                                                                                                    | 20                                                                                                    | <u> </u>                | J.                                                        | 8   |
|----------------------------------------------------------------------------------------------------|----------------------------------------------------------------------------------------------------|-------------------------|-----------------------------------------------------------|-----|
| Collections by Payor<br>Collections By Payor Sum<br>Collections by Payor Sum<br>Collections by Payor with<br>Collections by Payor with<br>Collections Report<br>Credits by Daysheet<br>Credits by Posting Date<br>Credits by Posting Date<br>Credits by Posting Date<br>Credits by Posting Date<br>Credits by Posting Date<br>Credits by Posting Date<br>Credits by Posting Date<br>Credits by Posting Date<br>Credits by Posting Date<br>Credits by Posting Date<br>Credits by Posting Date<br>Credits by Posting Date<br>Credits by Posting Date<br>Date Cherry State<br>Collection Cherry State<br>Collection Cherry State<br>Cherry State<br>Ch | mary<br>mary with Service Filter<br>Service Filter<br>ciliation Report<br>Payor<br>urance Carrier<br>Specified Sort Code<br>uped by Sort Code<br>ort<br>Patient<br>Patient<br>wator<br>wator | ch #                    | Add<br><u>C</u> hange<br><u>D</u> elete<br><u>S</u> elect | -   |
| •                                                                                                    |                                                                                                    |                         |                                                           | • • |
| Detailed or summary break                                                                                                    | down of receipts by typ                                                                                                    | e for single daysheet o | or daysheet range.                                        | ^   |
|                                                                                                    |                                                                                                    |                         |                                                           |     |

- 4. Left-click Add.
- 5. Complete the form as shown below. The "Report Name" field must be entered exactly, but the two description fields can be changed to anything that makes sense to you. This one is the grand totals report, PROVACTRB.RPT.

| 🚺 Changing a Report SetUp                                                                                                    | ×    |
|----------------------------------------------------------------------------------------------------|------|
| ✓                                                                                                    | 8    |
|                                                                                                    | -    |
| Report Description Provider Activity Report - Rendering (no provider breaks)                                                                                                    |      |
| Report <u>Name</u>                                                                                                    |      |
| Description Similar to the Provider Activity Report by Rendering Provider, but across providers, with no provider subtotals.                                                                                                    | 5 🔺  |
|                                                                                                    | -    |
| Default destination for report                                                                                                    |      |
| Report includes all standard formulas: pAccessNum, pLicNum, and pLicName<br>IMPORTANT! Some reports require that this option be checked in order to deliver correct tot<br>Do not uncheck unless you receive error messages when the option is checked. | als. |

6. Save, then repeat the process for the other report, PROVACTRC.RPT:

| 💋 Changing a Report SetUp                                                                                                    | ×        |  |  |  |  |  |
|----------------------------------------------------------------------------------------------------|----------|--|--|--|--|--|
| ✓                                                                                                    | 8        |  |  |  |  |  |
| Report Description Describe Asticity Describes Describes Alt Faces                                                                                                    | <u>의</u> |  |  |  |  |  |
| Report Description Provider Activity Report by Rendering Provider, Air Format                                                                                                   |          |  |  |  |  |  |
| Report Name ProvActRc.rpt                                                                                                    |          |  |  |  |  |  |
| Description<br>body of the report rather than at the end of each provider's section.<br>This alternate version runs much faster than the standard format.                       |          |  |  |  |  |  |
| Default destination for report<br>© Screen © Printer                                                                                                    |          |  |  |  |  |  |
| Report includes all standard formulas: pAccessNum, pLicNum, and pLicName                                                                                                    |          |  |  |  |  |  |
| IMPORTANT! Some reports require that this option be checked in order to deliver correct totals.<br>Do not uncheck unless you receive error messages when the option is checked. |          |  |  |  |  |  |
|                                                                                                    |          |  |  |  |  |  |

# 7. Save.

You should now be able to run your new reports. We would appreciate your feedback so that we can make any needed adjustments before these go out in the next update.